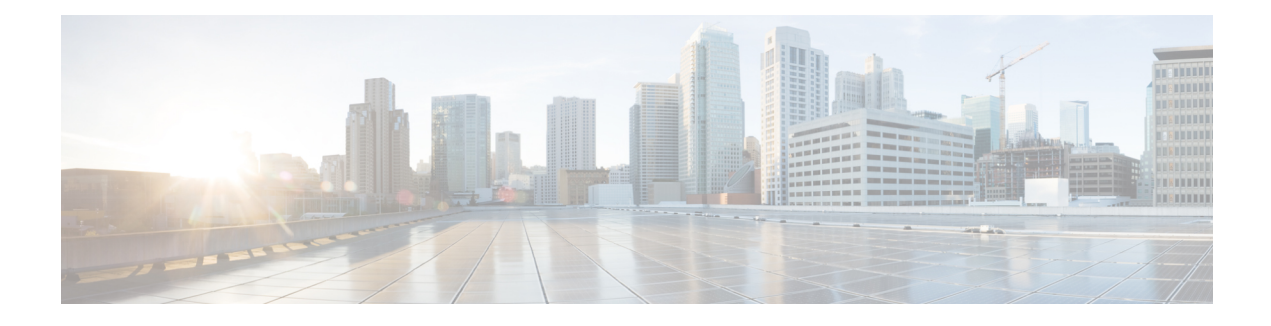

# **MPLS Multilink PPP Support**

The MPLS Multilink PPP Support feature ensures that MPLS Layer 3 Virtual Private Networks (VPNs) with quality of service (QoS) can be enabled for bundled links. This feature supports Multiprotocol Label Switching (MPLS) over Multilink PPP (MLP) links in the edge (provider edge [PE]-to-customer edge [CE]) or in the MPLS core (PE-to-PE and PE-to-provider [P] device).

Service providers that use relatively low-speed links can use MLP to spread traffic across them in their MPLS networks. Link fragmentation and interleaving (LFI) should be deployed in the CE-to-PE link for efficiency, where traffic uses a lower link bandwidth (less than 768 kbps). The MPLS Multilink PPP Support feature can reduce the number of Interior Gateway Protocol (IGP) adjacencies and facilitate load sharing of traffic.

- Prerequisites for MPLS Multilink PPP Support, on page 1
- Restrictions for MPLS Multilink PPP Support, on page 1
- Information About MPLS Multilink PPP Support, on page 2
- How to Configure MPLS Multilink PPP Support, on page 6
- Configuration Examples for MPLS Multilink PPP Support, on page 17

# **Prerequisites for MPLS Multilink PPP Support**

• Multiprotocol Label Switching (MPLS) must be enabled on provider edge (PE) and provider (P) devices

# **Restrictions for MPLS Multilink PPP Support**

• Only 168 multilink bundles can be created per the OC-3 interface module on the router.

• The maximum number of members per multilink bundle is 16.

For information on how to configure, Protocol-Field-Compression (PFC) and Address-and-Control-Field-Compression (AFC), see the *Configuring PPP and Multilink PPP* chapter in this book.

# **Information About MPLS Multilink PPP Support**

# **MPLS Layer 3 Virtual Private Network Features Supported for Multilink PPP**

The table below lists Multiprotocol Label Switching (MPLS) Layer 3 Virtual Private Network (VPN) features supported for Multilink PPP (MLP) and indicates if the feature is supported on customer edge-to-provider edge (CE-to-PE) links, PE-to-provider (P) links, and Carrier Supporting Carrier (CSC) CE-to-PE links.

| MPLS L3 VPN Feature                                                                          | CE-to-PE Links                       | PE-to-P Links                                                               | CSC CE-to-PE Links                   |
|----------------------------------------------------------------------------------------------|--------------------------------------|-----------------------------------------------------------------------------|--------------------------------------|
| Static routes                                                                                | Supported                            | Not supported                                                               | Not supported                        |
| External Border Gateway<br>Protocol (eBGP)                                                   | Supported                            | Not applicable to this configuration                                        | Supported                            |
| Intermediate<br>System-to-Intermediate System<br>(IS-IS)                                     | Not supported                        | Supported                                                                   | Not supported                        |
| Open Shortest Path First (OSPF)                                                              | Supported                            | Supported                                                                   | Not supported                        |
| Enhanced Interior Gateway<br>Routing Protocol (EIGRP)                                        | Supported                            | Supported                                                                   | Not supported                        |
| Interprovider interautonomous<br>(Inter-AS) VPNs (with Label<br>Distribution Protocol [LDP]) | Not applicable to this configuration | Supported (MLP between<br>Autonomous System<br>Boundary Routers<br>[ASBRs]) | Not applicable to this configuration |
| Inter-AS VPNs with IPv4 Label<br>Distribution                                                | Not applicable to this configuration | Supported (MLP between ASBRs)                                               | Not applicable to this configuration |
| CSC VPNs (with LDP)                                                                          | Not supported                        | Not applicable to this configuration                                        | Supported                            |
| CSC VPNs with IPv4 label distribution                                                        | Supported                            | Not applicable to this configuration                                        | Supported                            |
| External and internal BGP<br>(eiBGP) Multipath                                               | Not supported                        | Not supported                                                               | Not applicable to this configuration |
| Internal BGP (iBGP) Multipath                                                                | Not applicable to this configuration | Not supported                                                               | Not applicable to this configuration |
| eBGP Multipath                                                                               | Not supported                        | Not supported                                                               | Not supported                        |

#### Table 1: MPLS Layer 3 VPN Features Supported for MLP

# **MPLS Quality of Service Features Supported for Multilink PPP**

The table below lists the Multiprotocol Label Switching (MPLS) quality of service (QoS) features supported for Multilink PPP (MLP) and indicates if the feature is supported on customer edge-to-provider edge (CE-to-PE) links, PE-to-provider (P) links, and Carrier Supporting Carrier (CSC) CE-to-PE links.

#### Table 2: MPLS QoS Features Supported for MLP

| MPLS QoS Feature                                                                 | CE-to-PE Links | PE-to-P Links | CSC CE-to-PE Links |
|----------------------------------------------------------------------------------|----------------|---------------|--------------------|
| Default copy of IP Precedence to EXP bits and the reverse                        | Supported      | Not supported | Not supported      |
| Set MPLS EXP bits using the modular QoS<br>Command-Line Interface (MQC)          | Supported      | Supported     | Supported          |
| Matching on MPLS EXP using MQC                                                   | Supported      | Supported     | Supported          |
| Low Latency Queueing (LLQ)/Class-Based Weighted<br>Fair Queueing (CBWFQ) support | Supported      | Supported     | Supported          |
| Weighted Random Early Detection (WRED) based on EXP bits using MQC               | Supported      | Supported     | Supported          |
| Policer with EXP bit-marking using MQC-3 action                                  | Supported      | Supported     | Supported          |
| Support for EXP bits in MPLS accounting                                          | Supported      | Supported     | Supported          |

# **MPLS Multilink PPP Support and PE-to-CE Links**

The figure below shows a typical Multiprotocol Label Switching (MPLS) network in which the provider edge (PE) device is responsible for label imposition (at ingress) and disposition (at egress) of the MPLS traffic.

In this topology, Multilink PPP (MLP) is deployed on the PE-to-customer edge (CE) links. The Virtual Private Network (VPN) routing and forwarding instance (VRF) interface is in a multilink bundle. There is no MPLS interaction with MLP; all packets coming into the MLP bundle are IP packets.

Figure 1: MLP and Traditional PE-to-CE Links

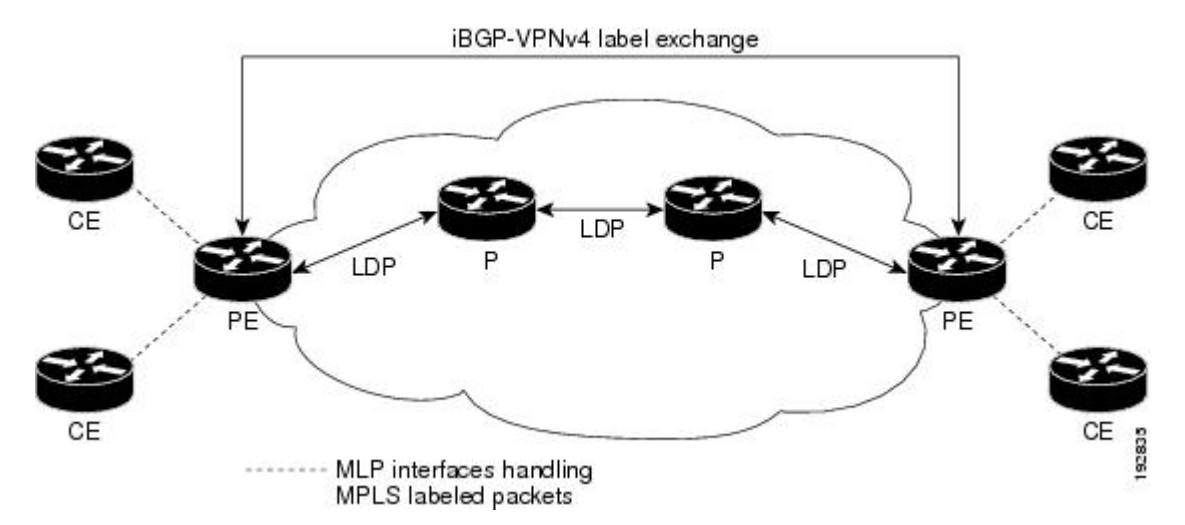

The PE-to-CE routing protocols that are supported for the MPLS Multilink PPP Support feature are external Border Gateway Protocol (eBGP), Open Shortest Path First (OSPF), and Enhanced Interior Gateway Routing Protocol (EIGRP). Static routes are also supported between the CE and PE devices.

Quality of service (QoS) features that are supported for the MPLS Multilink PPP Support feature on CE-to-PE links are link fragmentation and interleaving (LFI), compressed Real-Time Transport Protocol (cRTP), policing, marking, and classification.

# **MPLS Multilink PPP Support and Core Links**

The figure below shows a sample topology in which Multiprotocol Label Switching (MPLS) is deployed over Multilink PPP (MLP) on provider edge-to-provider (PE-to-P) and P-to-P links. Enabling MPLS on MLP for PE-to-P links is similar to enabling MPLS on MLP for P-to-P links.

### Figure 2: MLP on PE-to-P and P-to-P Links

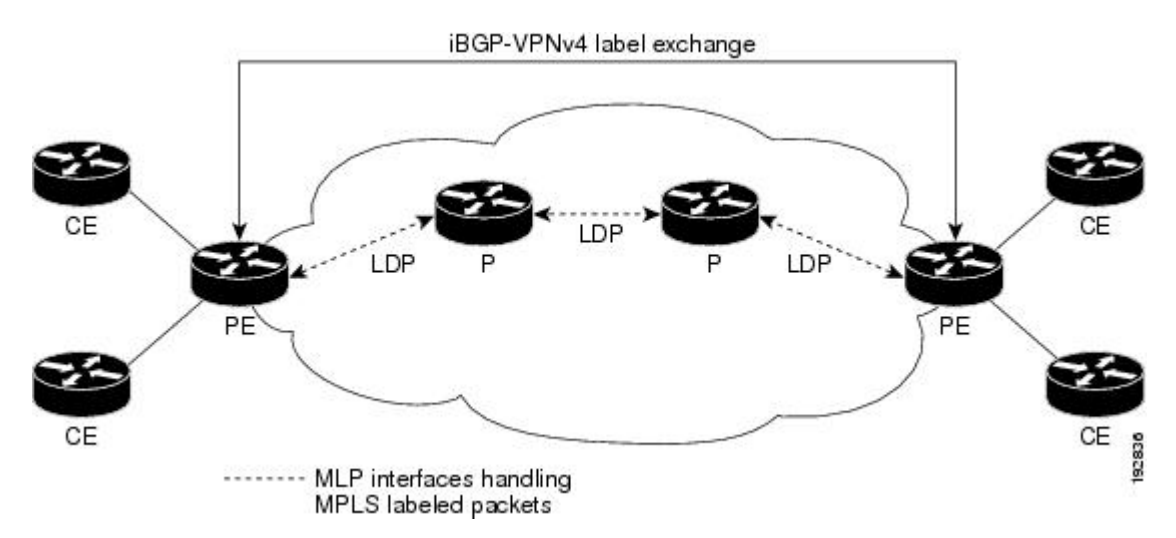

You employ MLP in the PE-to-P or P-to-P links primarily so that you can reduce the number of Interior Gateway Protocol (IGP) adjacencies and facilitate the load sharing of traffic.

In addition to requiring MLP on the PE-to-P links, the MPLS Multilink PPP Support feature requires the configuration of an IGP routing protocol and the Label Distribution Protocol (LDP).

# **MPLS Multilink PPP Support in a CSC Network**

The figure below shows a typical Multiprotocol Label Switching (MPLS) Virtual Private Network (VPN) Carrier Supporting Carrier (CSC) network where Multilink PPP (MLP) is configured on the CSC customer edge (CE)-to-provider edge (PE) links.

Figure 3: MLP on CSC CE-to-PE Links with MPLS VPN Carrier Supporting Carrier

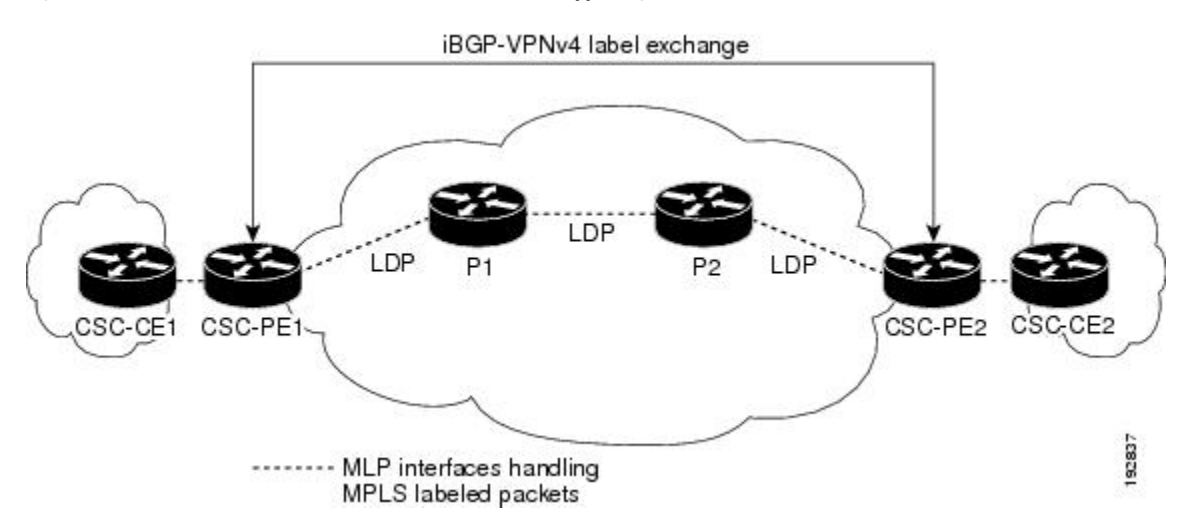

The MPLS Multilink PPP Support feature supports MLP between CSC-CE and CSC-PE links with the Label Distribution Protocol (LDP) or with external Border Gateway Protocol (eBGP) IPv4 label distribution. This feature also supports link fragmentation and interleaving (LFI) for an MPLS VPN CSC configuration. The figure below shows all MLP links that this feature supports for CSC configurations.

### Figure 4: MLP Supported Links with MPLS VPN Carrier Supporting Carrier

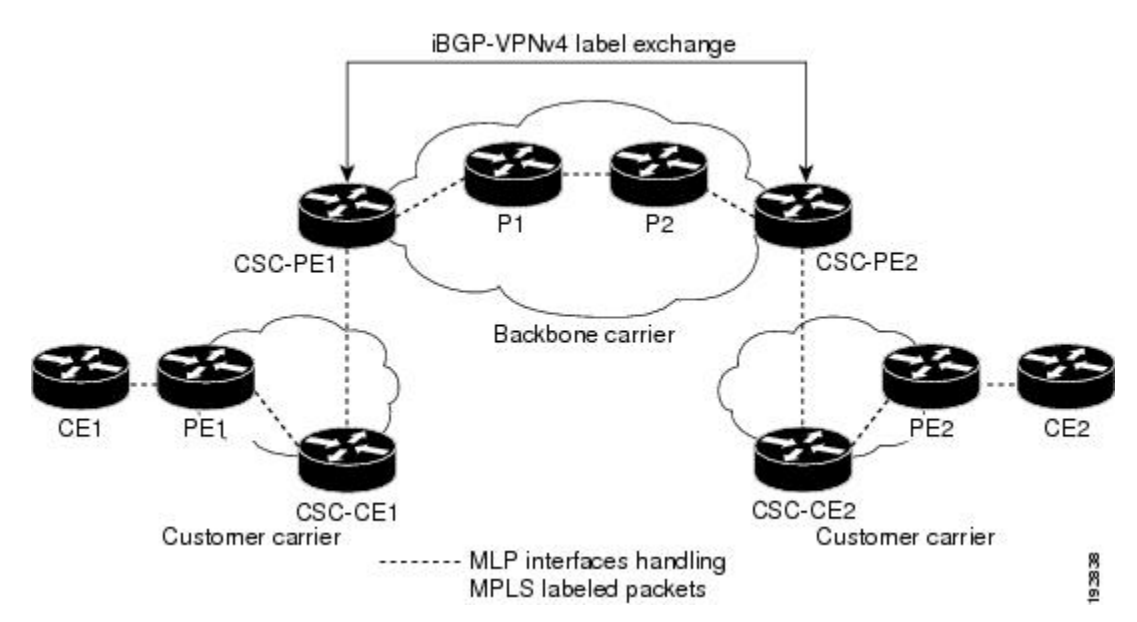

# MPLS Multilink PPP Support in an Interautonomous System

The figure below shows a typical Multiprotocol Label Switching (MPLS) Virtual Private Network (VPN) interautonomous system (Inter-AS) network where Multilink PPP (MLP) is configured on the provider edge-to-customer edge (PE-to-CE) links.

Figure 5: MLP on ASBR-to-PE Links in an MPLS VPN Inter-AS Network

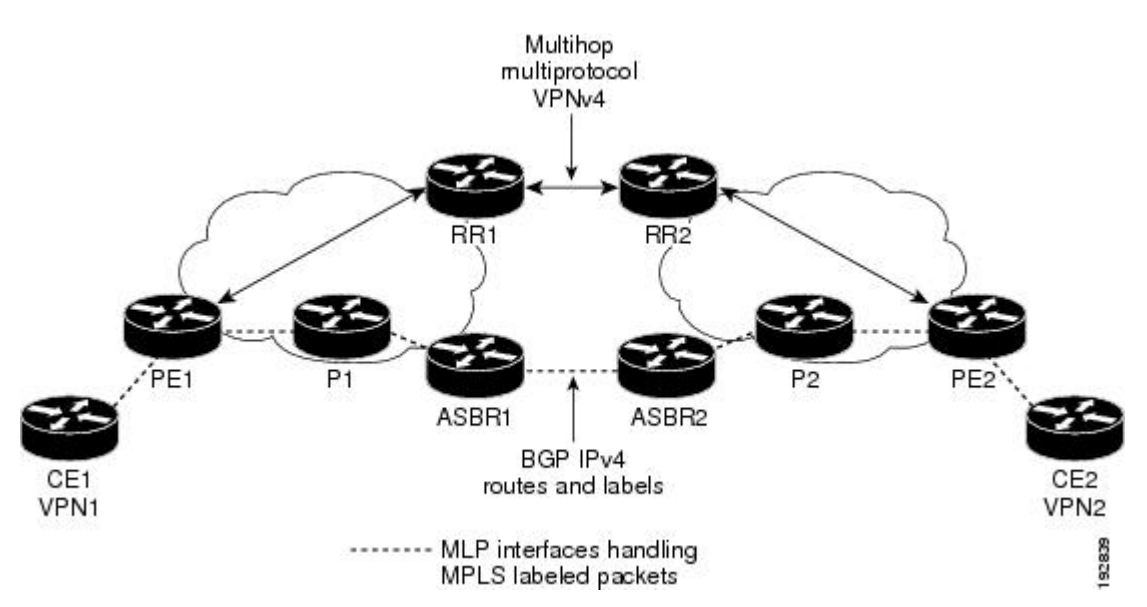

The MPLS Multilink PPP Support feature supports MLP between Autonomous System Boundary Router (ASBR) links for Inter-AS VPNs with Label Distribution Protocol (LDP) and with external Border Gateway Protocol (eBGP) IPv4 label distribution.

# How to Configure MPLS Multilink PPP Support

The tasks in this section can be performed on customer edge-to-provider edge (CE-to-PE) links, PE-to-provider (P) links, P-to-P links, and Carrier Supporting Carrier (CSC) CE-to-PE links.

## Enabling Cisco Express Forwarding or Distributed Cisco Express Forwarding

Perform the following task to enable Cisco Express Forwarding or distributed Cisco Express Forwarding.

### Before you begin

Multilink PPP (MLP) requires the configuration of Cisco Express Forwarding. Distributed MLP (dMLP) requires the configuration of distributed Cisco Express Forwarding.

Cisco Express Forwarding is enabled by default on most Cisco platforms running Cisco software. To find out if Cisco Express Forwarding is enabled on your platform, enter the **show ip cef** command. If Cisco Express Forwarding is enabled, you receive output that looks like this:

Device# **show ip cef** Prefix Next Hop Int

Interface

10.2.61.8/24 192.168.100.1 FastEthernet1/0/0 192.168.101.1 FastEthernet6/1

If Cisco Express Forwarding is not enabled on your platform, the output for the **show ip cef** command looks like this:

Device# **show ip cef** %CEF not running

Distributed Cisco Express Forwarding is enabled by default on devices such as the Catalyst 6500 series switch, the Cisco 7500 series router, and the Cisco 12000 series Internet router.

### **SUMMARY STEPS**

- 1. enable
- 2. configure terminal
- **3.** Enter one of the following commands:
  - ip cef
  - ip cef distributed
- 4. exit

|        | Command or Action                    | Purpose                                                 |
|--------|--------------------------------------|---------------------------------------------------------|
| Step 1 | enable                               | Enables privileged EXEC mode.                           |
|        | Example:                             | • Enter your password if prompted.                      |
|        | Device> enable                       |                                                         |
| Step 2 | configure terminal                   | Enters global configuration mode.                       |
|        | Example:                             |                                                         |
|        | Device# configure terminal           |                                                         |
| Step 3 | Enter one of the following commands: | Enables Cisco Express Forwarding switching.             |
|        | • ip cef                             | or                                                      |
|        | • ip cef distributed                 | Enables distributed Cisco Express Forwarding switching. |
|        | Example:                             |                                                         |
|        | Device(config)# ip cef               |                                                         |
|        | Example:                             |                                                         |
|        | Device(config)# ip cef distributed   |                                                         |
| Step 4 | exit                                 | Returns to privileged EXEC mode.                        |
|        | Example:                             |                                                         |
|        | Device(config)# exit                 |                                                         |

# **Creating a Multilink Bundle**

Perform this task to create a multilink bundle for the MPLS Multilink PPP Support feature. This multilink bundle can reduce the number of Interior Gateway Protocol (IGP) adjacencies and facilitate load sharing of traffic.

## **SUMMARY STEPS**

- 1. enable
- **2**. configure terminal
- **3.** interface multilink group-number
- 4. ip address address mask [secondary]
- **5.** encapsulation encapsulation-type
- 6. ppp multilink
- 7. mpls ip
- 8. end

|        | Command or Action                                  | Purpose                                                                                                    |
|--------|----------------------------------------------------|----------------------------------------------------------------------------------------------------|
| Step 1 | enable                                             | Enables privileged EXEC mode.                                                                                                    |
|        | Example:                                           | • Enter your password if prompted.                                                                                                    |
|        | Device> enable                                     |                                                                                                    |
| Step 2 | configure terminal                                 | Enters global configuration mode.                                                                                                    |
|        | Example:                                           |                                                                                                    |
|        | Device# configure terminal                         |                                                                                                    |
| Step 3 | interface multilink group-number                   | Creates a multilink bundle and enters multilink interface                                                                                                    |
|        | Example:                                           | configuration mode.                                                                                                    |
|        | Device(config)# interface multilink 1              | • The <i>group-number</i> argument is the number of the multilink bundle (a nonzero number).                                                                                  |
| Step 4 | ip address address mask [secondary]                | Sets a primary or secondary IP address for an interface.                                                                                                    |
|        | Example:                                           | • The <i>address</i> argument is the IP address.                                                                                                    |
|        | Device(config-if)# ip address 10.0.0.0 255.255.0.0 | • The <i>mask</i> argument is the mask for the associated IP subnet.                                                                                                    |
|        |                                                    | • The <b>secondary</b> keyword specifies that the configured address is a secondary IP address. If this keyword is omitted, the configured address is the primary IP address. |
|        |                                                    | This command is used to assign an IP address to the multilink interface.                                                                                                    |

|        | Command or Action                     | Purpose                                                                    |
|--------|---------------------------------------|----------------------------------------------------------------------------|
| Step 5 | encapsulation encapsulation-type      | Sets the encapsulation method as PPP to be used by the                     |
|        | Example:                              | interface.                                                                 |
|        | Device(config-if)# encapsulation ppp  | • The <i>encapsulation-type</i> argument specifies the encapsulation type. |
| Step 6 | ppp multilink                         | Enables MLP on an interface.                                               |
|        | Example:                              |                                                                            |
|        | Device(config-if)# ppp multilink      |                                                                            |
| Step 7 | mpls ip                               | Enables label switching on the interface.                                  |
|        | Example:                              |                                                                            |
|        | <pre>Device(config-if)# mpls ip</pre> |                                                                            |
| Step 8 | end                                   | Returns to privileged EXEC mode.                                           |
|        | Example:                              |                                                                            |
|        | Device(config-if)# end                |                                                                            |

# Assigning an Interface to a Multilink Bundle

## **SUMMARY STEPS**

- 1. enable
- 2. configure terminal
- **3. controller** {**t1** | **e1**} *slot/port*
- 4. channel-group channel-number timeslots
- 5. exit
- 6. interface serial *slot/subslot | port*: *channel-group*
- 7. ip route-cache [cef | distributed]
- 8. no ip address
- **9.** keepalive [period [retries]]
- **10.** encapsulation encapsulation-type
- **11. ppp multilink group** *group-number*
- **12**. ppp multilink
- **13**. ppp authentication chap
- 14. end

|        | Command or Action | Purpose                            |
|--------|-------------------|------------------------------------|
| Step 1 | enable            | Enables privileged EXEC mode.      |
|        | Example:          | • Enter your password if prompted. |

I

|        | Command or Action                                                                  | Purpose                                                                                                    |
|--------|------------------------------------------------------------------------------------|----------------------------------------------------------------------------------------------------|
|        | Device> enable                                                                     |                                                                                                    |
| Step 2 | configure terminal<br>Example:                                                     | Enters global configuration mode.                                                                                                    |
|        | Device# configure terminal                                                         |                                                                                                    |
| Step 3 | controller {t1   e1} <i>slot/port</i>                                              | Configures a T1 or E1 controller and enters controller configuration mode.                                                                                                    |
|        | Device# controller t1 0/0/1                                                        | • The <b>t1</b> keyword indicates a T1 line card.                                                                                                    |
|        |                                                                                    | • The <b>e1</b> keyword indicates an E1 line card.                                                                                                    |
|        |                                                                                    | • The <i>slot/port</i> arguments are the backplane slot number<br>and port number on the interface. Refer to your<br>hardware installation manual for the specific slot<br>numbers and port numbers.                                                                                                    |
| Step 4 | channel-group channel-number timeslots                                             | Defines the time slots that belong to each T1 or E1 circuit.                                                                                                    |
|        | <pre>Example:<br/>Device(config-controller)# channel-group 1<br/>timeslots 1</pre> | • The <i>channel-number</i> argument is the channel-group<br>number. When a T1 data line is configured,<br>channel-group numbers can be values from 0 to 23.<br>When an E1 data line is configured, channel-group<br>numbers can be values from 0 to 30.                                                                                                    |
|        |                                                                                    | • The <b>timeslots</b> <i>range</i> keyword and argument specifies<br>one or more time slots or ranges of time slots<br>belonging to the channel group. The first time slot is<br>numbered 1. For a T1 controller, the time slot range<br>is from 1 to 24. For an E1 controller, the time slot<br>range is from 1 to 31. You can specify a time slot<br>range (for example, 1-29), individual time slots<br>separated by commas (for example 1, 3, 5), or a<br>combination of the two (for example 1-14, 15, 17-31). |
| Step 5 | exit                                                                               | Returns to global configuration mode.                                                                                                    |
| -      | Example:                                                                           |                                                                                                    |
|        | Device(config-controller)# exit                                                    |                                                                                                    |
| Step 6 | interface serial <i>slot/subslot   port</i> : <i>channel-group</i><br>Example:     | Configures a serial interface for a Cisco 7500 series router<br>with channelized T1 or E1 and enters interface<br>configuration mode.                                                                                                    |
|        | <pre>Device(config)# interface serial 0/0/1:1</pre>                                | • The <i>slot</i> argument indicates the slot number. Refer to the appropriate hardware manual for slot and port information.                                                                                                    |

|         | Command or Action                                       | Purpose                                                                                                    |
|---------|---------------------------------------------------------|----------------------------------------------------------------------------------------------------|
|         |                                                         | • The <i>/port</i> argument indicates the port number. Refer to the appropriate hardware manual for slot and port information.                                                                                                    |
|         |                                                         | • The <i>:channel-group</i> argument indicates the channel group number. Cisco 7500 series routers specify the channel group number in the range of 0 to 4 defined with the <b>channel-group</b> controller configuration command.                                                                                                    |
| Step 7  | ip route-cache [cef   distributed]                      | Controls the use of switching methods for forwarding IP packets.                                                                                                    |
|         | Device(config-if)# ip route-cache cef                   | • The <b>cef</b> keyword enables Cisco Express Forwarding operation on an interface after Cisco Express Forwarding operation was disabled.                                                                                                    |
|         |                                                         | • The <b>distributed</b> keyword enables distributed switching on the interface.                                                                                                    |
| Step 8  | no ip address                                           | Removes any specified IP address.                                                                                                    |
|         | Example:                                                |                                                                                                    |
|         | Device(config-if)# no ip address                        |                                                                                                    |
| Step 9  | keepalive [period [retries]]                            | Enables keepalive packets and specifies the number of                                                                                                    |
|         | <pre>Example:<br/>Device(config-if)# keepalive</pre>    | without a response before bringing down the interface or<br>before bringing the tunnel protocol down for a specific<br>interface.                                                                                                    |
|         |                                                         | • The <i>period</i> argument is an integer value, in seconds, greater than 0. The default is 10.                                                                                                    |
|         |                                                         | • The <i>retries</i> argument specifies the number of times that the device continues to send keepalive packets without a response before bringing the interface down. Enter an integer value greater than 1 and less than 255. If you do not enter a value, the value that was previously set is used; if no value was specified previously, the default of 5 is used. |
|         |                                                         | If you are using this command with a tunnel interface, the<br>command specifies the number of times that the device<br>continues to send keepalive packets without a response<br>before bringing the tunnel interface protocol down.                                                                                                    |
| Step 10 | encapsulation encapsulation-type                        | Sets the encapsulation method used by the interface.                                                                                                    |
|         | <b>Example:</b><br>Device(config-if)# encapsulation ppp | • The <i>encapsulation-type</i> argument specifies the encapsulation type. The example specifies PPP encapsulation.                                                                                                    |

|         | Command or Action                          | Purpose                                                                                      |
|---------|--------------------------------------------|----------------------------------------------------------------------------------------------|
| Step 11 | ppp multilink group group-number           | Restricts a physical link to join only one designated                                        |
|         | Example:                                   | multilink group interface.                                                                   |
|         | Device(config-if)# ppp multilink group 1   | • The <i>group-number</i> argument is the number of the multilink bundle (a nonzero number). |
| Step 12 | ppp multilink                              | Enables MLP on the interface.                                                                |
|         | Example:                                   |                                                                                              |
|         | Device(config-if)# ppp multilink           |                                                                                              |
| Step 13 | ppp authentication chap                    | (Optional) Enables Challenge Handshake Authentication                                        |
|         | Example:                                   | Protocol (CHAP) authentication on the serial interface.                                      |
|         | Device(config-if)# ppp authentication chap |                                                                                              |
| Step 14 | end                                        | Returns to privileged EXEC mode.                                                             |
|         | Example:                                   |                                                                                              |
|         | Device(config-if)# end                     |                                                                                              |

# **Disabling PPP Multilink Fragmentation**

Perform this task to disable PPP multilink fragmentation. PPP multilink fragmentation is enabled by default.

Enabling fragmentation reduces the delay latency among bundle links, but adds some load to the CPU. Disabling fragmentation might produce better throughput.

If your data traffic is consistently of a similar size, we recommend disabling fragmentation. In this case, the benefits of fragmentation can be outweighed by the added load on the CPU.

## **SUMMARY STEPS**

- 1. enable
- **2**. configure terminal
- **3. interface** *type number*
- 4. ppp multilink fragmentation disable
- 5. end

|        | Command or Action | Purpose                            |
|--------|-------------------|------------------------------------|
| Step 1 | enable            | Enables privileged EXEC mode.      |
|        | Example:          | • Enter your password if prompted. |
|        | Device> enable    |                                    |

|        | Command or Action                                      | Purpose                                                                                                    |
|--------|--------------------------------------------------------|----------------------------------------------------------------------------------------------------|
| Step 2 | configure terminal                                     | Enters global configuration mode.                                                                                                    |
|        | Example:                                               |                                                                                                    |
|        | Device# configure terminal                             |                                                                                                    |
| Step 3 | interface type number                                  | Configures an interface type and enters interface                                                                                                    |
|        | Example:                                               | configuration mode.                                                                                                    |
|        | Device(config)# interface serial 1/0/0                 | • The <i>type</i> argument indicates the type of interface to be configured.                                                                                                    |
|        |                                                        | • The <i>number</i> argument specifies the port, connector, or interface card number. The numbers are assigned at the factory at the time of installation or when the interface is added to a system, and they can be displayed with the <b>show interfaces</b> command. |
| Step 4 | ppp multilink fragmentation disable                    | Disables packet fragmentation.                                                                                                    |
|        | Example:                                               |                                                                                                    |
|        | Device(config-if)# ppp multilink fragmentation disable |                                                                                                    |
| Step 5 | end                                                    | Returns to privileged EXEC mode.                                                                                                    |
|        | Example:                                               |                                                                                                    |
|        | Device(config-if)# end                                 |                                                                                                    |

# Verifying the Multilink PPP Configuration

## **SUMMARY STEPS**

- 1. enable
- **2**. show ip interface brief
- 3. show ppp multilink
- **4. show ppp multilink interface** *interface-bundle*
- 5. show interface type number
- 6. show mpls forwarding-table
- 7. exit

## **DETAILED STEPS**

## Step 1 enable

Enables privileged EXEC mode. Enter your password if prompted.

Example:

Device> **enable** Device#

#### **Step 2** show ip interface brief

Verifies logical and physical Multilink PPP (MLP) interfaces.

### **Example:**

Device# show ip interface brief

| Locolrface           | IP-Address  | OK? Method Status               | Prot |
|----------------------|-------------|---------------------------------|------|
| GigabitEthernet1/0/0 | 10.3.62.106 | YES NVRAM up                    | up   |
| GigabitEthernet0/0/1 | unassigned  | YES NVRAM administratively down | down |
| GigabitEthernet0/0/0 | unassigned  | YES NVRAM administratively down | down |
| GigabitEthernet0/0/1 | unassigned  | YES NVRAM administratively down | down |
| GigabitEthernet0/0/2 | unassigned  | YES NVRAM administratively down | down |
| GigabitEthernet0/1/0 | unassigned  | YES NVRAM administratively down | down |
| GigabitEthernet0/1/1 | unassigned  | YES NVRAM administratively down | down |
| GigabitEthernet0/1/2 | unassigned  | YES NVRAM administratively down | down |
| Serial0/1/0:1        | unassigned  | YES NVRAM administratively down | down |
| Serial0/1/0:2        | unassigned  | YES NVRAM administratively down | down |
| Serial0/1/1:1        | unassigned  | YES NVRAM up                    | up   |
| Serial0/1/1:2        | unassigned  | YES NVRAM up                    | down |
| Serial0/1/3:1        | unassigned  | YES NVRAM up                    | up   |
| Serial0/1/3:2        | unassigned  | YES NVRAM up                    | up   |
| Multilink6           | 10.30.0.2   | YES NVRAM up                    | up   |
| Multilink8           | unassigned  | YES NVRAM administratively down | down |
| Multilink10          | 10.34.0.2   | YES NVRAM up                    | up   |
| Loopback0            | 10.0.0.1    | YES NVRAM up                    | up   |

### **Step 3** show ppp multilink

Verifies that you have created a multilink bundle.

#### Example:

```
Device# show ppp multilink
```

```
Multilink1, bundle name is group 1
Bundle is Distributed
0 lost fragments, 0 reordered, 0 unassigned, sequence 0x0/0x0 rcvd/sent
0 discarded, 0 lost received, 1/255 load
Member links: 4 active, 0 inactive (max no set, min not set)
Serial0/0/0/:1
Serial0/0/0/:2
Serial0/0/0/:3
Serial0/0/0/:4
```

**Step 4 show ppp multilink interface** *interface-bundle* 

Displays information about a specific MLP interface.

Example:

```
Device# show ppp multilink interface multilink6
```

```
Multilink6, bundle name is router
Bundle up for 00:42:46, 1/255 load
Receive buffer limit 24384 bytes, frag timeout 1524 ms
Bundle is Distributed
      0/0 fragments/bytes in reassembly list
```

1 lost fragments, 48 reordered 0/0 discarded fragments/bytes, 0 lost received 0x4D7 received sequence, 0x0 sent sequence Member links: 2 active, 0 inactive (max not set, min not set) Se0/1/3:1, since 00:42:46, 240 weight, 232 frag size Se0/1/3:2, since 00:42:46, 240 weight, 232 frag size

#### **Step 5 show interface** *type number*

Displays information about serial interfaces in your configuration.

#### Example:

#### Device# show interface serial 0/1/3:1

```
Serial0/1/3:1 is up, line protocol is up
  Hardware is Multichannel T1
 MTU 1500 bytes, BW 64 Kbit, DLY 20000 usec,
    reliability 255/255, txload 1/255, rxload 1/255
  Encapsulation PPP, LCP Open, multilink Open, crc 16, Data non-inverted
  Last input 00:00:01, output 00:00:01, output hang never
  Last clearing of "show interface" counters 00:47:13
  Input queue: 0/75/0/0 (size/max/drops/flushes); Total output drops: 0
  Queueing strategy: fifo
  Output queue: 0/40 (size/max)
  5 minute input rate 0 bits/sec, 0 packets/sec
  5 minute output rate 0 bits/sec, 0 packets/sec
    722 packets input, 54323 bytes, 0 no buffer
     Received 0 broadcasts, 0 runts, 0 giants, 0 throttles
     0 input errors, 0 CRC, 0 frame, 0 overrun, 0 ignored, 0 abort
     697 packets output, 51888 bytes, 0 underruns
     0 output errors, 0 collisions, 1 interface resets
     0 output buffer failures, 0 output buffers swapped out
     1 carrier transitions no alarm present
  Timeslot(s) Used:1, subrate: 64Kb/s, transmit delay is 0 flags
  Transmit queue length 25
```

#### Device# show interface serial 0/1/3:2

```
Serial0/1/3:2 is up, line protocol is up
  Hardware is Multichannel T1
 MTU 1500 bytes, BW 64 Kbit, DLY 20000 usec,
    reliability 255/255, txload 1/255, rxload 1/255
  Encapsulation PPP, LCP Open, multilink Open, crc 16, Data non-inverted
  Last input 00:00:03, output 00:00:03, output hang never
  Last clearing of "show interface" counters 00:47:16
  Input queue: 0/75/0/0 (size/max/drops/flushes); Total output drops: 0
  Queueing strategy: fifo
  Output queue: 0/40 (size/max)
  5 minute input rate 0 bits/sec, 0 packets/sec
  5 minute output rate 0 bits/sec, 0 packets/sec
     725 packets input, 54618 bytes, 0 no buffer
     Received 0 broadcasts, 0 runts, 0 giants, 0 throttles
     0 input errors, 0 CRC, 0 frame, 0 overrun, 0 ignored, 0 abort
     693 packets output, 53180 bytes, 0 underruns
     0 output errors, 0 collisions, 1 interface resets
     0 output buffer failures, 0 output buffers swapped out
     1 carrier transitions no alarm present
  Timeslot(s) Used:2, subrate: 64Kb/s, transmit delay is 0 flags
  Transmit queue length 26
```

You can also use the **show interface** command to display information about the multilink interface:

Example:

Device# show interface multilink6

```
Multilink6 is up, line protocol is up
 Hardware is multilink group interface
  Internet address is 10.30.0.2/8
 MTU 1500 bytes, BW 128 Kbit, DLY 100000 usec,
    reliability 255/255, txload 1/255, rxload 1/255
  Encapsulation PPP, LCP Open, multilink Open
  Open: CDPCP, IPCP, TAGCP, loopback not set
  DTR is pulsed for 2 seconds on reset
  Last input 00:00:00, output never, output hang never
  Last clearing of "show interface" counters 00:48:43
  Input queue: 0/75/0/0 (size/max/drops/flushes); Total output drops: 0
  Queueing strategy: fifo
  Output queue: 0/40 (size/max)
  30 second input rate 0 bits/sec, 0 packets/sec
  30 second output rate 0 bits/sec, 0 packets/sec
     1340 packets input, 102245 bytes, 0 no buffer
     Received 0 broadcasts, 0 runts, 0 giants, 0 throttles
     0 input errors, 0 CRC, 0 frame, 0 overrun, 0 ignored, 0 abort
     1283 packets output, 101350 bytes, 0 underruns
     0 output errors, 0 collisions, 1 interface resets
     0 output buffer failures, 0 output buffers swapped out
     0 carrier transitions
```

### **Step 6** show mpls forwarding-table

Displays contents of the Multiprotocol Label Switching (MPLS) Label Forwarding Information Base (LFIB). Look for information on multilink interfaces associated with a point2point next hop.

#### Example:

```
Device# show mpls forwarding-table
```

| Local | Outgoing  | Prefix          | Bytes tag | Outgoing  | Next Hop    |
|-------|-----------|-----------------|-----------|-----------|-------------|
| tag   | tag or VC | or Tunnel Id    | switched  | interface |             |
| 16    | Untagged  | 10.30.0.1/32    | 0         | Mu 6      | point2point |
| 17    | Pop tag   | 10.0.3/32       | 0         | Mu 6      | point2point |
| 18    | Untagged  | 10.0.0.9/32[V]  | 0         | Mu10      | point2point |
| 19    | Untagged  | 10.0.0.11/32[V] | 6890      | Mu10      | point2point |
| 20    | Untagged  | 10.32.0.0/8[V]  | 530       | Mu10      | point2point |
| 21    | Aggregate | 10.34.0.0/8[V]  | 0         |           |             |
| 22    | Untagged  | 10.34.0.1/32[V] | 0         | Mu10      | point2point |

Use the **show ip bgp vpnv4** command to display VPN address information from the Border Gateway Protocol (BGP) table.

### **Example:**

```
Device# show ip bgp vpnv4 all summary
```

BGP router identifier 10.0.0.1, local AS number 100
BGP table version is 21, main routing table version 21
10 network entries using 1210 bytes of memory
10 path entries using 640 bytes of memory
2 BGP path attribute entries using 120 bytes of memory
1 BGP extended community entries using 24 bytes of memory
0 BGP route-map cache entries using 0 bytes of memory
0 BGP filter-list cache entries using 0 bytes of memory
BGP using 1994 total bytes of memory
BGP activity 10/0 prefixes, 10/0 paths, scan interval 5 secs
10.0.0.3 4 100 MsqRc52 MsgSe52 TblV21 0 0 00:46:35 State/P5xRcd

#### Step 7 exit

Returns to user EXEC mode.

### Example:

Device# **exit** Device>

# **Configuration Examples for MPLS Multilink PPP Support**

# Sample MPLS Multilink PPP Support Configurations

The following examples show sample configurations on a Carrier Supporting Carrier (CSC) network. The configuration of MLP on an interface is the same for provider edge-to-customer edge (PE-to-CE) links, PE-to-provider (P) links, and P-to-P links.

## Example: Configuring Multilink PPP on an MPLS CSC PE Device

The following example shows how to configure for Multiprotocol Label Switching (MPLS) Carrier Supporting Carrier (CSC) provider edge (PE) device.

```
mpls label protocol ldp
ip cef
ip vrf vpn2
rd 200:1
route-target export 200:1
route-target import 200:1
1
controller T1 0/0/1
framing esf
clock source internal
linecode b8zs
channel-group 1 timeslots 1-24
!
interface Serial0/0:1
no ip address
encapsulation ppp
ppp multilink
ppp multilink group 1
interface Multilink1
ip vrf forwarding vpn2
ip address 10.35.0.2 255.0.0.0
no peer neighbor-route
load-interval 30
ppp multilink
ppp multilink interleave
ppp multilink group 1
mpls ip
mpls label protocol ldp
```

!

1 router ospf 200 log-adjacency-changes auto-cost reference-bandwidth 1000 redistribute connected subnets passive-interface Multilink1 network 10.0.0.7 0.0.0.0 area 200 network 10.31.0.0 0.255.255.255 area 200 Т T. router bgp 200 no bgp default ipv4-unicast bgp log-neighbor-changes neighbor 10.0.0.11 remote-as 200 neighbor 10.0.0.11 update-source Loopback0 address-family vpnv4 neighbor 10.0.0.11 activate neighbor 10.0.0.11 send-community extended bgp scan-time import 5 exit-address-family address-family ipv4 vrf vpn2 redistribute connected neighbor 10.35.0.1 remote-as 300 neighbor 10.35.0.1 activate neighbor 10.35.0.1 as-override neighbor 10.35.0.1 advertisement-interval 5 no auto-summarv no synchronization exit-address-family

# Example: Enabling Cisco Express Forwarding or Distributed Cisco Express Forwarding

The following example shows how to enable Cisco Express Forwarding for Multilink PPP (MLP) configurations:

enable configure terminal ip cef

The following example shows how to enable distributed Cisco Express Forwarding for distributed MLP (dMLP) configurations:

enable configure terminal ip cef distribute

## Example: Creating a Multilink Bundle

The following example shows how to create a multilink bundle for the MPLS Multilink PPP Support feature:

```
Device(config)# interface multilink 1
Device(config-if)# ip address 10.0.0.0 10.255.255.255
Device(config-if)# encapsulation ppp
```

```
Device(config-if) # ppp chap hostname group 1
Device(config-if) # ppp multilink
Device(config-if) # ppp multilink group 1
Device(config-if) # mpls ip
Device(config-if) # mpls label protocol ldp
```

## Example: Assigning an Interface to a Multilink Bundle

The following example shows how to create four multilink interfaces with Cisco Express Forwarding switching and Multilink PPP (MLP) enabled. Each of the newly created interfaces is added to a multilink bundle.

```
interface multilink1
ip address 10.0.0.0 10.255.255.255
ppp chap hostname group 1
ppp multilink
ppp multilink group 1
mpls ip
mpls label protocol ldp
interface serial 0/0/0/:1
no ip address
encapsulation ppp
ip route-cache cef
no keepalive
ppp multilink
ppp multilink group 1
no ip address
 encapsulation ppp
 ip route-cache cef
no keepalive
ppp chap hostname group 1
ppp multilink
ppp multilink group 1
no ip address
encapsulation ppp
ip route-cache cef
no keepalive
ppp chap hostname group 1
ppp multilink
ppp multilink group 1
no ip address
 encapsulation ppp
 ip route-cache cef
no keepalive
ppp chap hostname group 1
ppp multilink
ppp multilink group 1
```